# Add your Camera

# MicroSD Card

To begin viewing your camera, add it to the Night Owl app or to a compatible recorder.

For more detailed setup steps, scan the QR codes below.

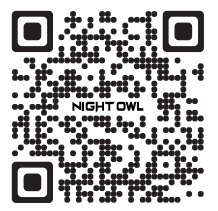

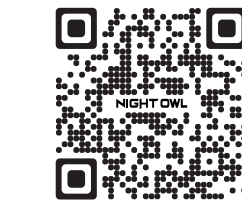

Standalone (Add to the App)

Ecosystem (Add to a Recorder) If using the camera as a standalone (no recorder), you will need to insert a microSD Card (up to 128GB) for video storage.

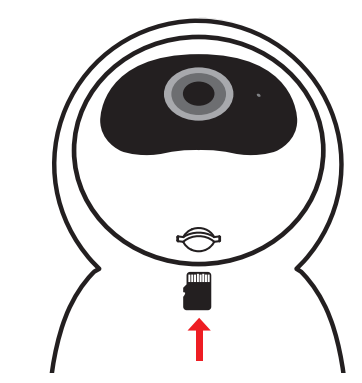

**NOTE:** With the camera powered on and connected to the Night Owl app, you can use the pan and tilt controls in the app to tilt the camera up to reveal the microSD Card insert. microSD Card sold separately.

# Status LED Guide

| LED Status               | Camera Status          |  |
|--------------------------|------------------------|--|
| Solid <mark>Red</mark>   | Camera Powering ON     |  |
| Fast Blinking Blue       | Ready to Pair          |  |
| Slow Blinking Blue       | Pairing / Reconnecting |  |
| Solid Blue               | Camera ON and Paired   |  |
| Fast Blinking Red & Blue | Firmware Upgrade       |  |

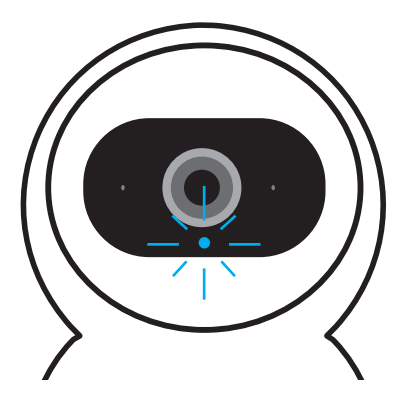

# Install the Camera

Your camera can be set up 2 different ways:

a Place the camera on a shelf or other flat surface.

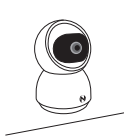

**b** Use the provided mounting hardware to mount the camera to your wall or ceiling.

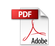

# **Need Help?**

## We are here for you

Our support site is filled with self-help material. From your support page you can use the Live Chat feature or contact our Live Phone support.

- 1. Please visit **Support.NightOwlSP.com**
- 2. Enter **FWIP2** into the Search bar

### QSG-FWIP3-CM 2-091223

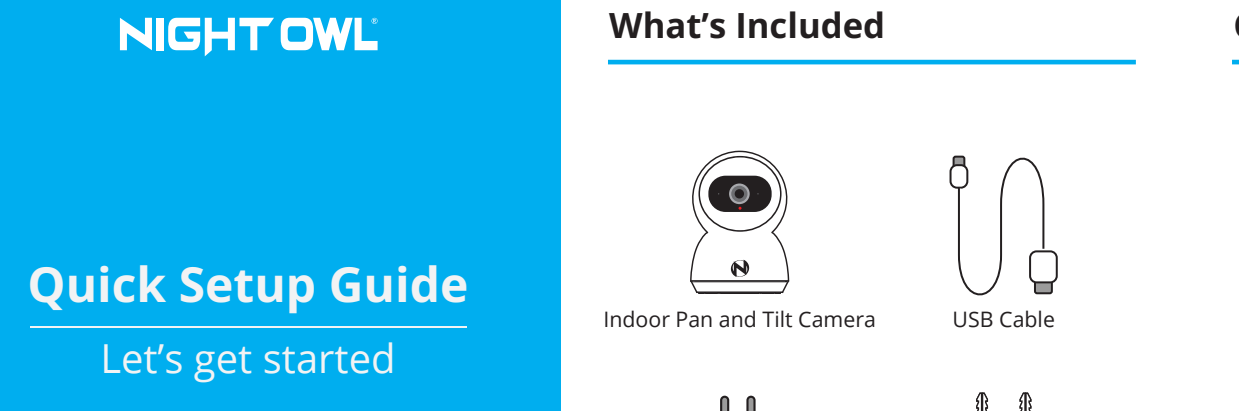

## **Camera Details**

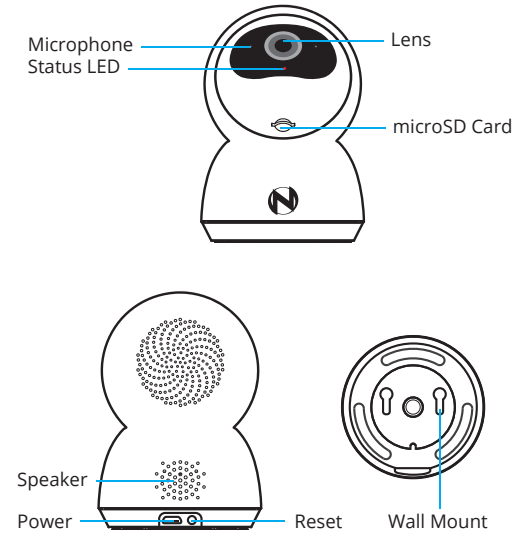

# Download the Night Owl App

If you are a first-time user, go ahead and download the Night Owl app. Quickly create an account and log in.

Already have an account? Simply log in.

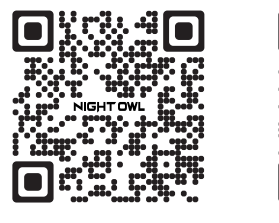

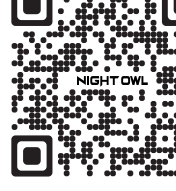

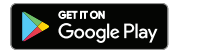

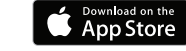

**NOTE:** If mounting the camera, you will need a screwdriver or drill (not included).

Mounting Hardware

Power Adapter

| 2 |   |   |  |
|---|---|---|--|
|   | 1 |   |  |
|   | 4 | , |  |
|   |   |   |  |
| - |   |   |  |

# Plug It In

Use the provided USB cable and power adapter to plug your camera into an outlet.

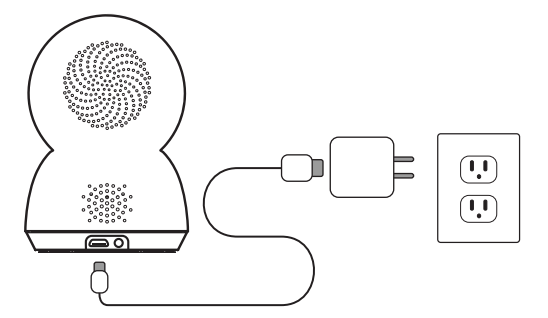

**NOTE:** For initial setup/pairing, have your camera within 1 to 3 feet of your router or recorder.